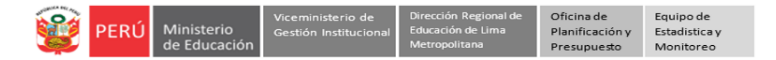

# INSTRUCTIVO PARA DIRECTORES DE IIEE PÚBLICAS Y PRIVADAS DE EBR, EBA, EBE, PRITE E IEES REGISTRO DE INFORMACIÓN EN LA PLATAFORMA MUNDO IE SOBRE CONDICIONES DE SEGURIDAD POR MODALIDAD

# Estimado director,

El registro de la información sobre las condiciones de seguridad en su IE es por modalidad. Cada modalidad de su IE deberá reportar de manera independientemente. Si en la IE usted es director en más de una modalidad, deberá acceder con cada Usuario de Mundo IE correspondiente a la modalidad para reportar la ficha. Para efectos de este reporte las modalidades son:

- EBR: Educación Básica Regular (Inicial, Primaria y Secundaria).
- EBA: Educación Básica Alternativa (Inicial, Intermedio y Avanzado).
- EBE: Educación Básica Especial (Inicial y Primaria)
- PRITE: Programa de Intervención Temprana.
- ETP: Educación Técnico Productiva.
- IEES: Instituto o Escuela de Educación Superior.

#### Acceso a la plataforma Mundo IE

El acceso a la plataforma Mundo IE es con su Usuario y Contraseña, el siguiente enlace: <u>https://mundoie.drelm.gob.pe</u>

- > Plataforma: haga clic en el desplegable y seleccione MundolE.
- Usuario:
  EBR: Código de local de la IE
  EBA, EBE, PRITE, ETP, IEES: Código Modular.
- > Contraseña: La que generó para acceder a Mundo IE.
- Active la casilla No soy robot.

### Luego, haga clic en Iniciar sesión.

**Nota**: Si olvido contraseña, desconoce su Usuario o no tiene Usuario en Mundo IE, comuníquese al contacto correspondientes a su instancia de gestión, al final del presente instructivo, indicando:

| Datos de la IE              | Datos del solicitante |  |
|-----------------------------|-----------------------|--|
| - Nombre de su IE:          | - Nombres:            |  |
| - Código de local de la IE: | - Cargo:              |  |
| - UGEL:                     | - Teléfono:           |  |
| - Motivo:                   |                       |  |

### Al ingresar:

- > Verifique los datos de la IE (lado superior derecho).
- > Haga clic en Seleccionar y luego seleccione el año 2025.

|    | 🛄 mundolE                           | « |                               |                                                                                     |   |                       |
|----|-------------------------------------|---|-------------------------------|-------------------------------------------------------------------------------------|---|-----------------------|
|    | 2025<br>Seleccionar<br>2028<br>2025 |   | Bienvenido<br>Inicio - Dashbo | and                                                                                 |   |                       |
| Ľ) |                                     |   | G                             | Última conexión                                                                     |   | Actualizar contraseña |
|    |                                     |   |                               | Navegador: Chrome 132.0.0.0<br>Sistema Operativo: Windows 10<br>IP: 190.237.173.164 | l | Cerrar sesión         |

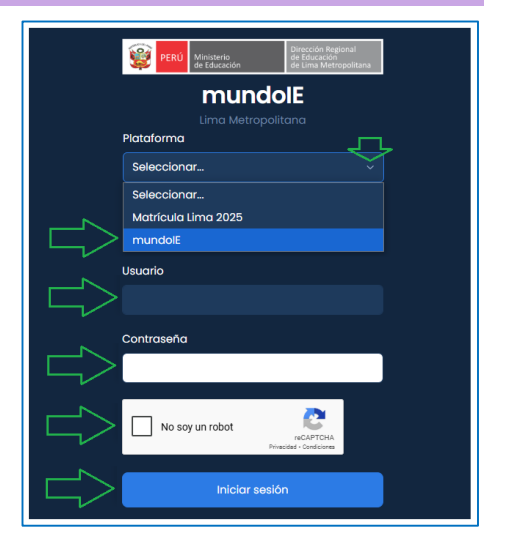

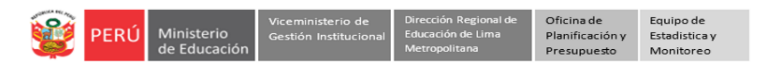

- Luego, haga clic en Condiciones de seguridad (lado izquierdo).
- > Haga clic en Ingresar del módulo Condiciones de seguridad en IIEE públicas y privadas.

| 🗰 mundolE 🛛 🚿 |                                                              | ¢ 🚺 |
|---------------|--------------------------------------------------------------|-----|
| 2025          | Condiciones de seguridad en IIEE públicas y privadas<br>Indo |     |

En la ventana Condiciones de seguridad de las IE revise los datos de su IE y haga clic en COMPLETAR de la columna ACCIÓN.

| diciones de Seguri | dad de las IE |                         |              |                       |           |           |
|--------------------|---------------|-------------------------|--------------|-----------------------|-----------|-----------|
| Copiar Excel       |               | Mostrar<br>5 V          |              | Buscar:               |           |           |
| UGEL               | RED           | registros<br>COD. LOCAL | COD. MODULAR | INSTITUCIÓN EDUCATIVA | MODALIDAD | ACCIÓN    |
| UGEL 01            | 0101          | 056638                  | 1700889      | MONTESSORI DE VILLA   | EBR       | COMPLETAR |

- Observará la FICHA TÉCNICA SOBRE CONDICIONES DE SEGURIDAD EN ILEE PUBLICAS Y PRIVADAS DE LIMA METROPOLITANA; la misma que presenta varios apartados:
  - 1. Los datos informativos de la IE aparecerán por defecto. Seleccione los turnos que se brinda.

| 1. DATOS INFORMATIVOS DE LA INSTITUCIÓN EDUCATIVA |                                                                                             |                                                                                                    |  |  |
|---------------------------------------------------|---------------------------------------------------------------------------------------------|----------------------------------------------------------------------------------------------------|--|--|
| Institución Educativa                             |                                                                                             |                                                                                                    |  |  |
| MONTESSORI DE VILLA                               |                                                                                             |                                                                                                    |  |  |
| Ugel                                              | Red                                                                                         |                                                                                                    |  |  |
| UGEL 01                                           | 0101                                                                                        |                                                                                                    |  |  |
| Turnos que atiende la I                           | E*                                                                                          |                                                                                                    |  |  |
| MAÑANA                                            | TARDE                                                                                       | NOCHE                                                                                                  |  |  |
|                                                   | Institución Educativa<br>MONTESSORI DE VILLA<br>Ugel<br>UGEL 01<br>Turnos que atiende la II | Institución Educativa<br>MONTESSORI DE VILLA<br>Ugel Red<br>UGEL 01 0101<br>Turnos que atiende la IE * |  |  |

2. Seleccione o registre sus datos. En cargo deberá seleccionar si es Director designado, Director encargado, Subdirector o tiene otro cargo; si tiene otro cargo, deberá especificarlo.

| 2. DATOS DEL DIRECTO |                      |
|----------------------|----------------------|
| Cargo*               | Otro (especifique):  |
| SELECCIONAR          | Especificar          |
| DNI*                 | Apellidos y nombres* |
| Teléfono*            | Correo electrónico*  |
|                      |                      |

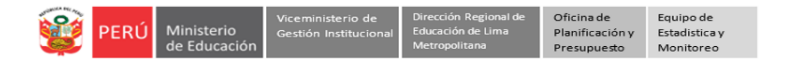

En Aspectos de seguridad en la IE.
 Si en la pregunta 3.1. responde Sí deberá continuar, si responde No deberá pasar al apartado 3.2.

| 3. ASPECTOS DE SEGURIDAD EN LA IE                                                             |                                                                                                    |
|-----------------------------------------------------------------------------------------------|----------------------------------------------------------------------------------------------------|
| 3.1. VIDEOVIGILANCIA EN LA IE                                                                 |                                                                                                    |
| 3.1. La IE cuenta con alguna cámara de videovigilancia o sistema de videovigilancia. *        |                                                                                                    |
| a. Sí<br>b. No                                                                                |                                                                                                    |
| Si en 3.1 indica <b>Si</b> , responda:                                                        |                                                                                                    |
| 3.1.1. La cámara se encuentra interconectada con la Central de Emergencias 105. *             |                                                                                                    |
| a. Sí                                                                                         |                                                                                                    |
| b. No                                                                                         |                                                                                                    |
| 3.1.2. La cámara se encuentra interconectada con la Central de su Municipalidad respectiva. * |                                                                                                    |
| a. Sí                                                                                         |                                                                                                    |
| b. No                                                                                         | l in the second second s |
| Si responde <b>"Sí"</b> en 3.1., continuar. Si responde <b>No</b> , pasar al apartado 3.2.    |                                                                                                    |

Si en su IE hay alguna cámara de videovigilancia deberá registrar todas las preguntas que se presentan en los apartados A), B, C) y D). Encontrará preguntas independientes y subordinadas, de opción múltiple entre otras.

| I. DESCRIPCIONES GENERALES DE LOS COMPONENTES DE UN CIRCUITO CERRADO DE TELEVISIÓN<br>(CCTV)                                                       |
|----------------------------------------------------------------------------------------------------|
| A) Circuito Cerrado de Televisión (CCTV)                                                                                                    |
| (Considere la cámara con mayor capacidad según el ítem)                                                                                            |
| 1. Señale el alcance de visualización de las cámaras, promedio en metros. *                                                                        |
| a. Menos de 30m.                                                                                                    |
| $\frown$                                                                                                    |
| B) Centro de Control de Operaciones o de Monitoreo del CCTV                                                                                        |
| 10. Se realiza alguna medida de protección para prevenir accesos no autorizados o ataques cibernéticos a las<br>grabaciones (videos) realizadas. * |
| a. Sí                                                                                                    |
|                                                                                                    |
| C) Personal para el control y manejo del CCTV                                                                                                    |
| 13. El personal responsable del CCTV o del sistema de videovigilancia ha recibido alguna capacitación o formación sobre el manejo del sistema. *   |
| 🔵 a. Sí                                                                                                    |
| 🔵 b. No                                                                                                    |
| Ci indică <b>"Ci"</b> , responde la signionte progunta:                                                                                            |
| D) Mantenimiento del CCTV                                                                                                    |
| 14. Se cuenta con un plan de mantenimiento de los equipos del sistema de videovigilancia. *                                                        |
| 🔵 a. Sí                                                                                                    |
| b. No                                                                                                    |
|                                                                                                    |
|                                                                                                    |

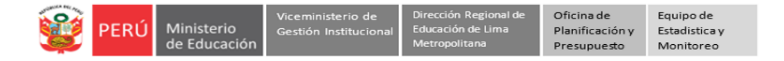

También deberá registrar información sobre el cuaderno de control del ciudadano, grupo de WhatsApp con la PNP y Casos de violencia en la IE.

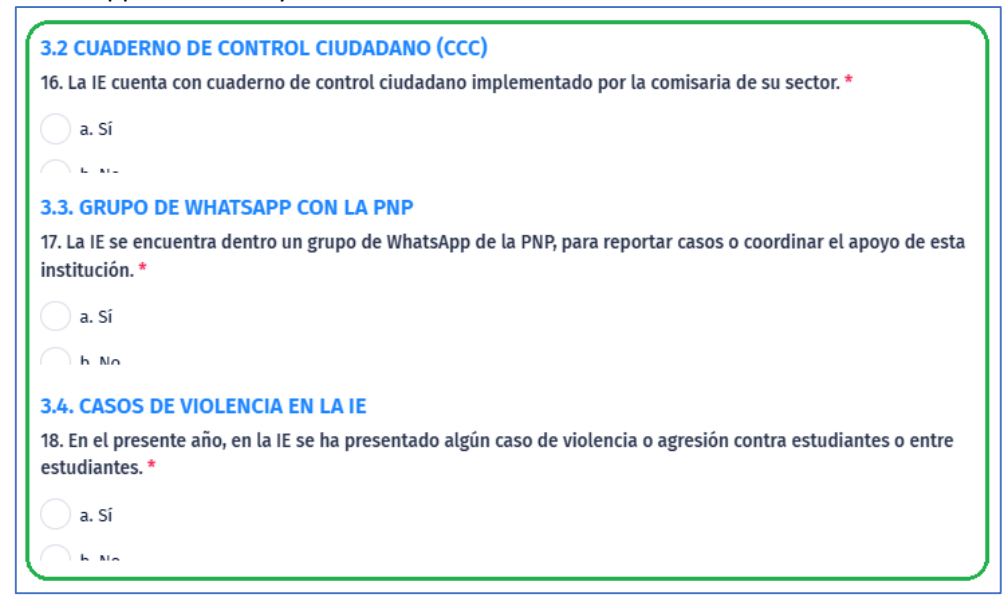

**Importante**. Antes de guardar la información verifique si es la correcta, ya que luego de guardar no podrá realizar algún cambio o modificación.

Luego, haga clic en ícono GUARDAR para grabar la información en el sistema.

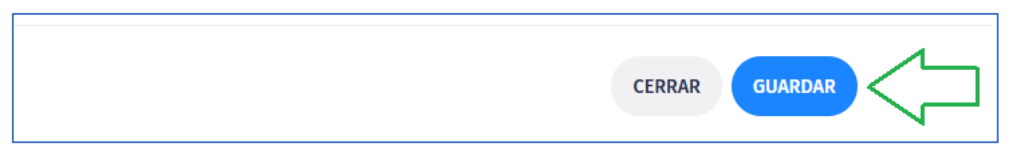

En la ventana Condiciones de seguridad de las IE observará el ícono COMPLETADO de la columna ACCIÓN.

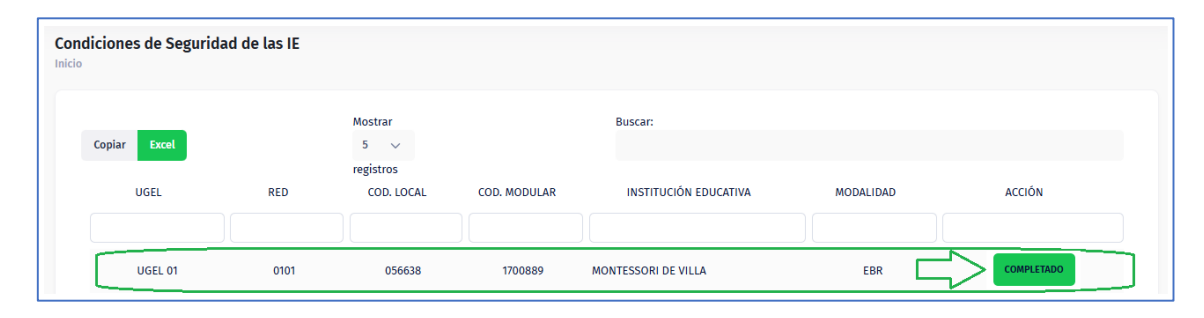

#### **Cerrar sesión**

Finalmente, para salir del sistema haga clic en el ícono de su nombre y en Cerrar Sesión.

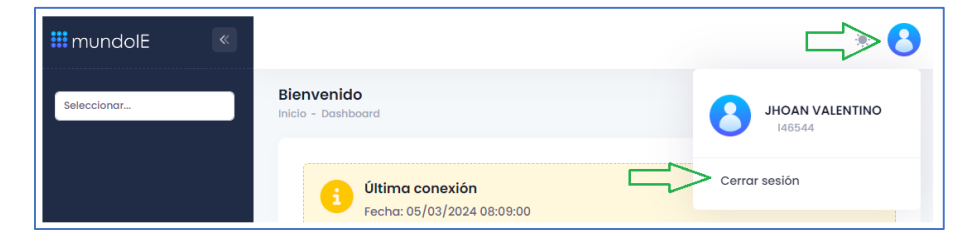

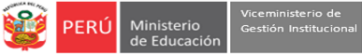

# Contactos

# Sobre la prueba y los procesos relacionados:

- Especialistas del Área de ASGESE de las UGEL o de la OSSE de la DRELM.

## Sobre el acceso y uso de la plataforma Mundo IE:

- Coordinador y especialistas del Equipo de Estadística y Monitoreo de la UGEL o DRELM:

| UGEL /<br>DRELM | Modalidad<br>que asiste | Correos                                                       |  |
|-----------------|-------------------------|---------------------------------------------------------------|--|
| UGEL 01         |                         | mundoie@ugel01.gob.pe                                         |  |
| UGEL 02         |                         | margarita.niquen@ugel02.gob.pe; richard.aguilar@ugel02.gob.pe |  |
| UGEL 03         |                         | ugel03simon@gmail.com                                         |  |
| UGEL 04         | EBR, EBA, EBE,          | helen.vila@ugel04.gob.pe; braulio.mayor@ugel04.gob.pe         |  |
| UGEL 05         | PRILEYEIP               | oquispe@ugel05.gob.pe                                         |  |
| UGEL 06         |                         | nchalco@ugel06.gob.pe; storres@ugel06.gob.pe                  |  |
| UGEL 07         |                         | mgamboa@ugel07.gob.pe; nfalcon@ugel07.gob.pe                  |  |
| DRELM           | IEES                    | (01)5006177 Anexo 15018<br>monitoreo@drelm.gob.pe             |  |

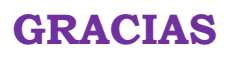